### 1. Receive the signature request e-mail

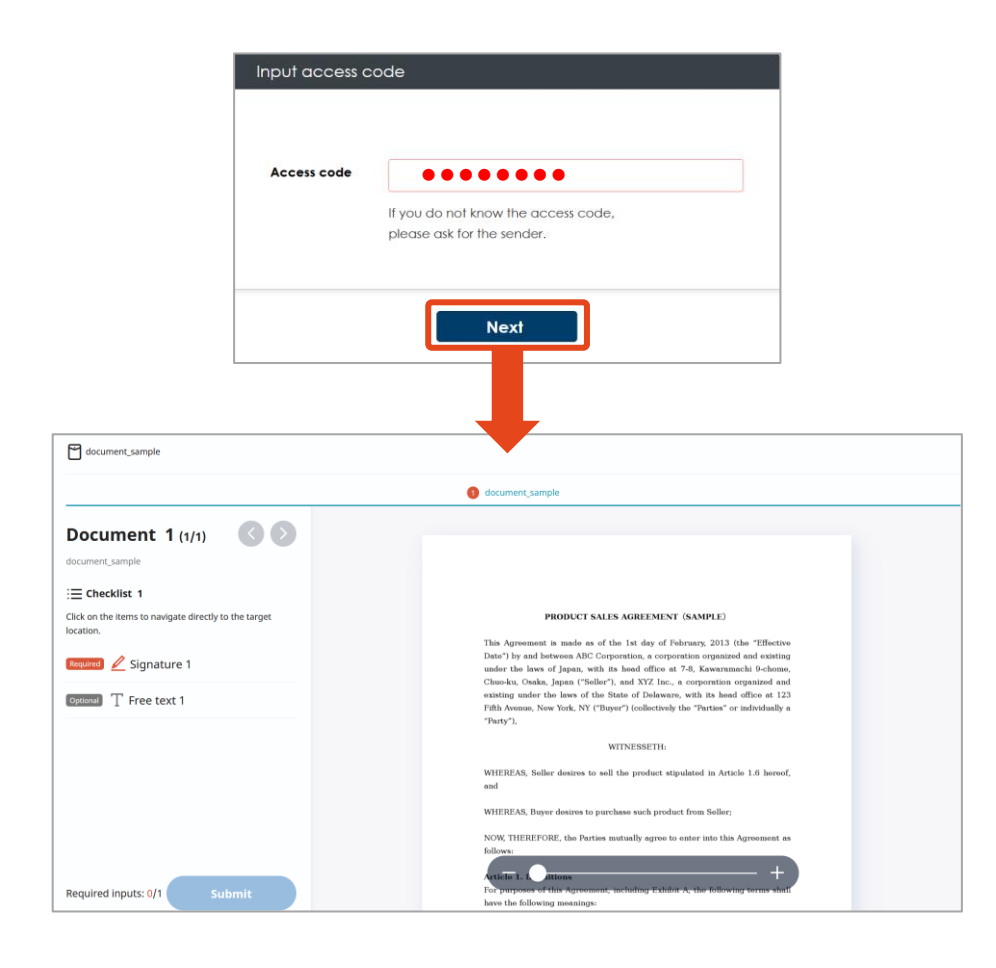

Click the Signing URL on the email. Document will be displayed on the browser.

\* Title: "Signature Request for -"【GMO Sign 】 Please Sign the documents using theURL below

XIF access coded is required, please confirm the access code with PIC and input the code.

## 2. Check the document

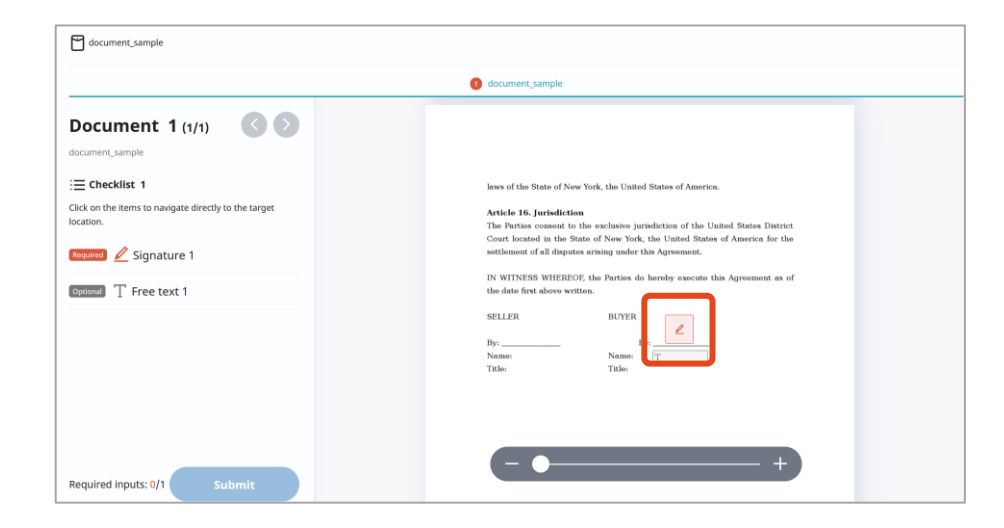

Review the document and click the [Sign] icon to proceed.

## 3. Select Signature Type

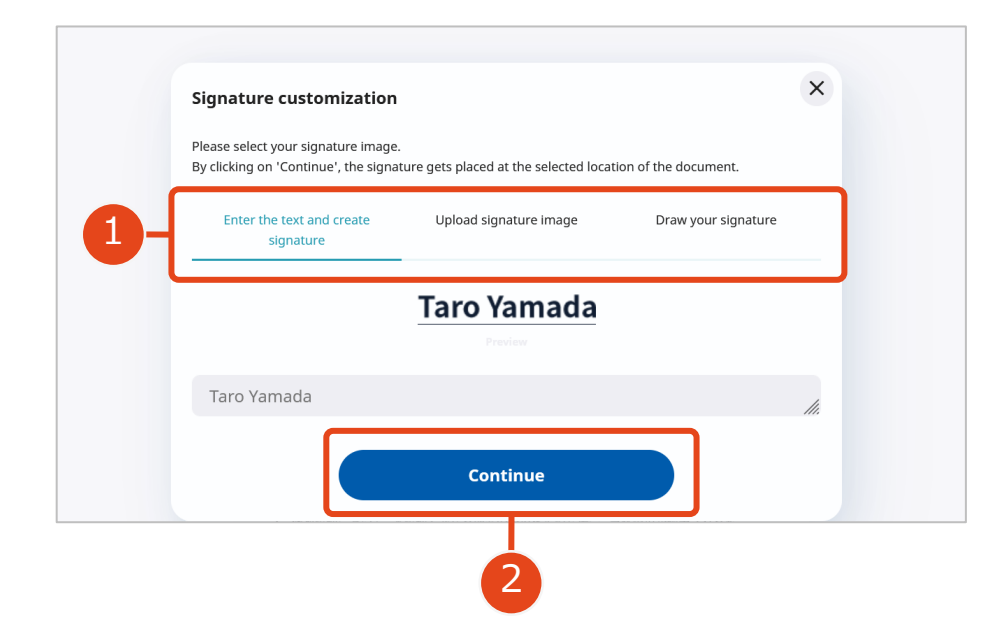

- 1. Select signature type and add the signature.
- 2. Click on [Continue] button to proceed.

[Signature Image details]

- Enter the text and create signature : The entered text will be displayed on the document as signature.
- Upload signature image : An image can be uploaded as signature image.
- Draw your signature : The drawn signature will be displayed on the document as signature.

## 4. Signature Completion

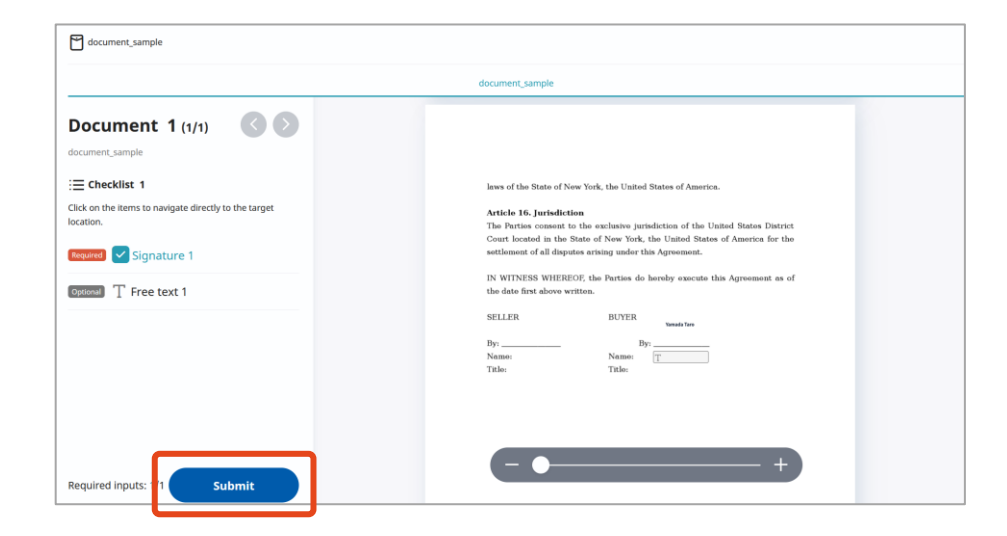

Click the [Submit] button to complete the signature.

# [Reference]The signature image will be imprinted on the document.

Two types of signature can be imprinted on the document 1. Registered images 2. Customized signatures

### **Customized Signature**

## Yamada Taro

You can customize the signature and use it as signature image on the document.

### User registered images

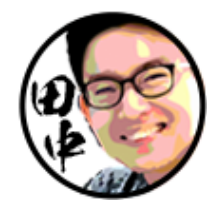

User registered image can be selected and displayed as signature image.

### Draw the signature

The drawn signature will be displayed on the document as signature image.